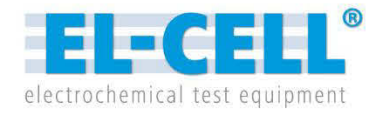

# Quick Guide EC-Link Software

Release 2.53

Using with PAT-Stand-16, PAT-Chamber-16

© 2019 EL-CELL GmbH

The information in this manual has been carefully checked and believed to be accurate; however, no responsibility is assumed for inaccuracies.

EL-CELL GmbH maintains the right to make changes without further notice to products described in this manual to improve reliability, function, or design. EL-CELL GmbH does not assume any liability arising from the use or application of this product.

#### **EL-CELL GmbH**

Tempowerkring 8 21079 Hamburg - Germany

phone: +49 (0)40 790 12 737
fax: +49 (0)40 790 12 736
e-mail: info@el-cell.com
web: www.el-cell.com

## Content

| 1 | What is EC-Link?                 |
|---|----------------------------------|
| 2 | EC-Link System Requirements4     |
| 3 | Installing the EC-Link Software4 |
| 4 | Running the EC-Link Software     |
| 5 | Log files                        |
| 6 | Settings                         |
| 7 | Post-Process                     |
| 8 | Running Multiple Data Loggers12  |
| 9 | Upgrading EC-Link                |

#### 1 What is EC-Link?

EC-Link is the data logger software coming with the following instruments.

- PAT-Stand-16 / PAT-Tray (docking station for up to 16 PAT-Cells)
- PAT-Chamber-16
- PAT-Press, ECC-Press-DL, ECD-2-DL, ECD-3, ECD-nano-DL, ECD-3-nano (please refer to separate quick start guide)

With the EC-Link software, the signals of the cells attached to the PAT-Stand-16 or PAT-Chamber-16 are recorded into log files and viewed as strip-charts. One set of files is being created for each of the 16 test cells. The files contain the cell signal data of the given cell – current, cell voltage and the two half cell voltages – together with the temperature of the docking station. If the PAT-Chamber-16 is used with the PAT-Cell-Press, the files also contain the pressure data of the respective test cell. EC-Link employs an highly efficient data reduction algorithm to create a compressed log file from the raw data stream. In addition, the software computes cycle-wise integrated and differential capacity data and stores them in separate result files.

Connection between the PC host and the data logger is being established via USB. Multiple instruments and associated instances of the EC-Link software can be run in parallel on the same PC. The EC-Link software is licence-free. Updates are regularly available at no charge.

#### 2 EC-Link System Requirements

You can install the EC-Link software on any computer running one of these operating systems: Windows 10, Windows 8, Windows 7

#### 3 Installing the EC-Link Software

- 1. You must be logged into an account with administrator privileges.
- 2. Save your work and close down all active programs.
- **3.** On the installation CD, run X:\setup. This will install the EC-Link software. Follow any instructions that may appear on your screen.
- **4.** Once installation is finished, plug in the provided USB cable into both the host PC and the instrument's controller box. When connecting the hardware for the first time, Windows will automatically install the driver.
- 5. Launch the EC-Link software if you have not already done.
- **6.** After a few seconds, the EC-Link software should report a valid connection and you are ready to start the log.

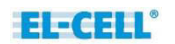

#### 4 Running the EC-Link Software

The EC-Link software continuously acquires data at a fixed rate of about 1 Hz. The signals of the inserted test cells are displayed in strip charts, one chart for each cell. If no test cell is inserted, the corresponding channels are displayed as zero. Data recording can be started for an inserted test cell only.

|                                                                 | EI                                                                                                    | -                                                                                | -                                       |                                                                                                    | <b>^</b>                                                           | U1R [V]     | Test | Cell 4 |   | sa<br>18 |
|-----------------------------------------------------------------|----------------------------------------------------------------------------------------------------|----------------------------------------------------------------------------------|-----------------------------------------|----------------------------------------------------------------------------------------------------|--------------------------------------------------------------------|-------------|------|--------|---|----------|
| (                                                               | 3                                                                                                    |                                                                                  |                                         | -                                                                                                   | 4.5                                                                |             |      |        |   | _        |
| 0                                                               |                                                                                                    |                                                                                  | Y Min                                   | YMax                                                                                                |                                                                    |             |      |        |   |          |
|                                                                 | TC4 Lurren                                                                                                    | it: -0.235 m                                                                     | -0.3                                    | 0.3                                                                                                 | 4.0                                                                |             |      |        | - |          |
|                                                                 | TC4 U12: 3                                                                                                    | 072 V                                                                            | 0                                       | 5                                                                                                   |                                                                    |             |      | -      |   |          |
|                                                                 | 7 TC4 U2B: 0                                                                                                    | 1 081 V                                                                          | 0                                       | 5                                                                                                   | 3.5                                                                |             |      |        |   |          |
|                                                                 |                                                                                                    |                                                                                  | 10                                      |                                                                                                    |                                                                    |             |      |        |   |          |
|                                                                 | TC4 T1: 27                                                                                                    | .44 °C                                                                           | 26                                      | 30                                                                                                  | 20                                                                 | $\setminus$ |      |        |   |          |
|                                                                 |                                                                                                    | - 1                                                                              |                                         |                                                                                                    | 3.0                                                                | 1           |      |        |   |          |
|                                                                 |                                                                                                    |                                                                                  |                                         |                                                                                                    |                                                                    | 1           |      |        |   |          |
|                                                                 |                                                                                                    |                                                                                  |                                         |                                                                                                    |                                                                    |             |      |        |   |          |
|                                                                 |                                                                                                    |                                                                                  | Autoro                                  | to calcoted 1                                                                                       | 2.5                                                                |             |      |        |   |          |
| 1                                                               |                                                                                                    |                                                                                  | Autosca<br>Cł                           | ale selected<br>nannel                                                                              | 2.5                                                                |             |      |        |   | +        |
| 1<br>Test                                                       | Cells:                                                                                                    | 2                                                                                | Autosca<br>Cł                           | ale selected<br>nannel                                                                              | 2.5                                                                |             |      |        |   |          |
| 1<br>Test<br>Nr                                                 | Cells:<br>File Name                                                                                                    | 2<br>Inserted                                                                    | Autosca<br>Cł<br>Record                 | ale selected<br>nannel<br>Recording                                                                 | 2.5<br>2.0                                                         |             |      |        |   |          |
| 1<br>Test<br>Nr<br>1                                            | Cells:<br>File Name                                                                                                    | 2<br>Inserted                                                                    | Autosca<br>Cł<br>Record                 | ale selected<br>nannel<br>Recording                                                                 | 2.5<br>2.0                                                         |             |      |        |   |          |
| 1<br>Nr<br>1<br>2                                               | Cells:<br>File Name<br>-<br>Cell2.txt                                                                                               | 2<br>Inserted<br>-<br>inserted                                                   | Autosca<br>Cr<br>Record<br>stop         | Recording                                                                                           | 2.5<br>2.0<br>1.5                                                  |             |      |        |   |          |
| 1<br>Nr<br>1<br>2<br>3                                          | Cells:<br>File Name<br>-<br>Cell2.txt                                                                                               | 2<br>Inserted<br>-<br>inserted<br>-                                              | Autosca<br>Cr<br>Record<br>stop         | Recording                                                                                           | 2.5<br>2.0<br>1.5                                                  |             |      |        |   |          |
| 1<br>Nr<br>1<br>2<br>3<br>4                                     | Cells:<br>File Name<br>-<br>Cell2.txt<br>-<br>Cell4.txt                                                                             | 2<br>Inserted<br>-<br>inserted<br>-<br>inserted                                  | Autosca<br>Cł<br>Record<br>stop         | Recording<br>-<br>recording<br>-<br>recording                                                       | 2.5<br>2.0<br>1.5                                                  |             |      |        |   |          |
| 1<br>Nr<br>1<br>2<br>3<br>4<br>5                                | Cells:<br>File Name<br>-<br>Cell2.txt<br>-<br>Cell4.txt                                                                             | 2<br>Inserted<br>-<br>inserted<br>-<br>inserted<br>-                             | Autosca<br>Cr<br>Record<br>stop         | Recording<br>-<br>recording<br>-<br>recording<br>-                                                  | 2.5<br>2.0<br>1.5<br>1.0                                           |             |      |        |   |          |
| 1<br>Test<br>1<br>2<br>3<br>4<br>5<br>6                         | Cells:<br>File Name<br>·<br>Cell2.txt<br>·<br>Cell4.txt<br>Cell6.txt                                                                | 2<br>Inserted<br>-<br>inserted<br>-<br>inserted<br>-<br>inserted                 | Autosca<br>Cr<br>Record<br>stop<br>stop | Recording<br>-<br>recording<br>-<br>recording<br>-<br>recording<br>-<br>recording<br>-              | 2.5<br>2.0<br>1.5<br>1.0                                           |             |      |        |   |          |
| 1<br>Nr<br>1<br>2<br>3<br>4<br>5<br>6                           | Cells:<br>File Name<br>-<br>Cell2.txt<br>-<br>Cell4.txt<br>-<br>Cell6.txt                                                           | 2<br>Inserted<br>-<br>inserted<br>-<br>inserted<br>-<br>inserted                 | Autosca<br>Cr<br>Record<br>stop<br>stop | Recording - recording - recording - recording - recording - recording                               | 2.5<br>2.0<br>1.5<br>1.0                                           |             |      |        |   |          |
| 1<br>Nr<br>1<br>2<br>3<br>4<br>5<br>6<br>tatus                  | Cells:<br>File Name<br>-<br>Cell2.txt<br>-<br>Cell4.txt<br>-<br>Cell6.txt<br>:<br>LL.exe 1.1.10.0                                   | 2<br>Inserted<br>-<br>inserted<br>-<br>inserted<br>started                       | Autosca<br>Cr<br>Record<br>stop<br>stop | Recording<br>-<br>recording<br>-<br>recording<br>-<br>recording<br>-<br>recording                   | 2.5<br>2.0<br>1.5<br>1.0<br>▼ 0.5                                  |             |      |        |   |          |
| 1<br>Nr<br>1<br>2<br>3<br>4<br>5<br>6<br>catus<br>L-CE<br>icros | Cells:<br>File Name<br>Cell2.txt<br>Cell4.txt<br>Cell6.txt<br>Cell6.txt<br>LL.exe 1.1.10.0<br>coft Windows NT<br>mag settings: C.YE | 2<br>Inserted<br>-<br>inserted<br>-<br>inserted<br>-<br>inserted<br>5.1.7601 Ser | Autosca<br>Cr<br>Record<br>stop<br>stop | Recording<br>-<br>recording<br>-<br>recording<br>-<br>recording<br>-<br>recording<br>-<br>recording | 2.5<br>2.0<br>1.5<br>1.0<br>▼ 0.5<br>▲ <sub>0</sub> 2 <sub>0</sub> |             | 4.5  | 6      | 7 | 8        |

The insertion and recording status of all cell positions is given in the test cell table. (1)

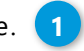

- **1.** Data recording for a given cell can be started in two ways.
  - Insert a new cell into the docking station and follow the instructions of the 'New cell detected' dialog.
  - Press the 'Record' button 2 of a cell which has been inserted previously and has not been started at that time.

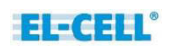

In either case, the program will open the 'Battery Data Processing' dialog asking for the parameters required to calculate additional "secondary" data from the primary (raw) data. The default setting will be appropriate in most cases. Details on the different log files created for each measurement are given in chapter 5.

| EL Settings for test ce | II #1 💽                                                                         |
|-------------------------|---------------------------------------------------------------------------------|
| Battery Data Processin  | 1g                                                                              |
| Cycle starts with       | <ul> <li>charge (current &gt; 0)</li> <li>discharge (current &lt; 0)</li> </ul> |
| dt = 1s =               | 1 Samples/s                                                                     |
| threshold current =     | 0.005 mA                                                                        |
| Differential Cap        | acity C =  dQ /dV Settings:                                                     |
| dV =                    | 0.002 V                                                                         |
| (di/dt)_min =           | 0.001 mA/s                                                                      |
|                         | OK                                                                              |

- 'Cycle starts with charge (current > 0)' applies to full cells (such as LCO vs Graphite) and "cathode" half cells (such as LCO vs Lithium). 'Cycle starts with discharge (current < 0)' applies to "anode" half cells (such as Graphite vs Lithium). This parameter is required to distinguish between cycles.
- 'threshold current' refers to the absolute value of the current considered as zero. This parameter is required to detect start and end of cycles. For proper detection, the chosen threshold must be larger than the total error of the measured current.
- 'dV' refers to the voltage difference  $\Delta V$  used by the software to calculate the differential capacitance  $\Delta Q/\Delta V$  from the primary data. The smaller  $\Delta V$  is chosen, the better gets the voltage resolution, but the larger the noise of the calculated capacitance values.
- '(di/dt)\_min' refers to the minimum change of current, below which the algorithm considers the current as constant. Only at constant current, the differential capacitance values are being calculated.

- 2. Checkmark the channels you want to view 3. This setting will apply to all cells.
- **3.** Choose the test cell **4**, the strip chart of which you want to view. With the mouse wheel, you can scroll through the test cells.
- **4.** Select the active y-axis of the strip charts by clicking on the respective channel name or on the channel trace in the chart.
- **5.** For a given channel, y-min and y-max define the vertical limits of the displayed trace. Choosing y-min larger than y-max will reverse the y-axis.
- **6.** Clicking the 'Autoscale selected Channel' button will affect the data of all inserted cells in the presently displayed time window.
- **7.** Click the 'View file' button in the headline to view the log file data of the selected channel in text format.
- **8.** Double-click on a channel name to display the current reading in large characters (multimeter mode).
- **9.** Data recording of a given test cell can be stopped in two ways. In either case the corresponding log files will be closed.
  - Press the 'Stop' button of the test cell, or
  - remove the test cell from the docking station.
- **10.** Data recording can be paused by clicking, in the test cell table, the 'Pause' button of the respective test cell, and resumed by clicking the 'Resume' button. This way the test cell can be temporarily removed from the docking station without having to create a second set of log files when resuming the measurement.

### 5 Log files

For a given measurement, EC-Link generates six different log files.

**Important Note:** Log files should always be saved on a local hard drive to prevent data corruption due to network crashes.

 \*.txt contains the uncompressed (primary) data with constant time interval between data rows.

Format (Columns):

- Sample (optional)
- Date and Time (optional)
- Time (s) (since measurement start)
- Time UTC (s) (since 1970, optional)
- Current (mA) (cell current in mA)
- V12 (V) (cell voltage in V)
- V1R (V) (half cell voltage 1 vs R)
- V2R (V) (half cell voltage 2 vs R)
- T (°C) (temperature)
- Pressure (bar) or Dilation (µm)
- Cycle
- t\_cycle (s) (time of given cycle)
- P (mW) (power)
- Qtot (mAh) (charge obtained by integration of current over time)
- Qcd (mAh) (same as Qtot, but nulled at start of each half cycle)
- |Qcd| (mAh) (absolute value of Qcd)
- Qc (mAh) (charge of positive half cycle, nulled at start of half cycle)
- Qd (mAh) (|charge| of negative half cyclenulled at start of half cycle)
- Wcd (mWh) (energy, nulled at start of each half cycle)
- \*\_Small.txt contains the reduced (compressed) data with varying time interval between data rows. Format: same as \*.txt
- \*-Cycle.txt contains the "cycle-wise" computed integral data

Format (Columns):

- Cycle
- Time (s)
- Qc (mAh) (charge of positive half cycle)

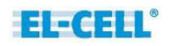

- Qd (mAh) (|charge| of negative half cycle)
- Wc (mWh) (energy of positive half cycle)
- Wd (mWh) (|energy| of negative half cycle)
- Qd/Qc (charge efficiency)
- Wd/Wc (energy efficiency)
- \*-C12.txt contains the differential capacitance data of the full cell
  - Format (Columns):
  - Cycle
  - Time (s)
  - t\_cycle (s)
  - V12 (V)
  - Delta V12 (V)
  - Delta Q (mAh)
  - C12=|Delta Q|/Delta V12 (mAh/V)
- \*-C1R.txt contains the differential capacitance data of the positive half cell

Format (Columns):

- Cycle
- Time (s)
- t\_cycle (s)
- V1R (V)
- Delta V1R (V)
- Delta Q (mAh)
- C1R=|Delta Q|/Delta V1R (mAh/V)
- \*-C2R.txt contains the differential capacitance data of the negative half cell

Format (Columns):

- Cycle
- Time (s)
- t\_cycle (s)
- V2R (V)
- Delta V2R (V)
- Delta Q (mAh)
- C2R=|Delta Q|/Delta V2R (mAh/V)

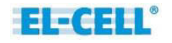

In addition to the six log files with the file extension ".txt", EC-Link generates a single empty file \*.patmsr.

### 6 Settings

The settings of the EC-Link software being specific to the instrument are contained in the file C:\ProgramData\EC-Link\Settings... A copy of this file can also be found on the installation CD and may be used to restore the original settings. Within the program, in the Settings/Calibration dialog, you can only modify the number of decimal digits displayed, the colours of the individual traces, and the maximum error  $\Delta E$  of the data reduction algorithm.

| tion F       | <sup>9</sup> rogram Ha | rdware  | Some options are locked while recording is in progress |                   |      |             |            |    |    |                                |
|--------------|------------------------|---------|--------------------------------------------------------|-------------------|------|-------------|------------|----|----|--------------------------------|
| Test<br>Cell | Channel                | Name    | Color                                                  | Decimal<br>Digits | Unit | c0 (offset) | c1 (slope) | c2 | c3 | Reduction<br>Algo max<br>Error |
| 1            | 1                      | Current |                                                        | 4                 | mΑ   | -0.008759   | -50.161136 | 0  | 0  | 0.005                          |
| 1            | 2                      | V12     |                                                        | 3                 | V    | -0.001026   | -5.01736   | 0  | 0  | 0.001                          |
| 1            | 3                      | V1B     |                                                        | 3                 | V    | 0           | 1          | 0  | 0  | 0.001                          |
| 1            | 4                      | V2R     |                                                        | 3                 | V    | 0.001108    | 5.017371   | 0  | 0  | 0.001                          |

The 'Reduction Algo max Error'  $\Delta E$  has a great impact on the efficiency of the data reduction and hence on the size of the compressed \*\_Small.txt log file. In short, the algorithm checks if a given data point is more than  $\Delta E$  off the straight line connecting two adjacent data points. If so, then the given data point is kept in \*\_Small.txt, otherwise it is discarded. Note that the algorithm is applied to all channels. Therefore, if  $\Delta E$  is set to zero for any channel, then no data reduction takes place.

In the Settings/Program dialog, you can select additional columns to be logged into the \*.txt and \*\_Small.txt log files. The UTC time format is especially useful in case different consecutive measurements need to be referred to the same time scale.

| EE PAT-Press 000-131 P0023 [AD0DX3TD] - Settings               |  |  |  |  |  |  |  |  |
|----------------------------------------------------------------|--|--|--|--|--|--|--|--|
| Calibration Program Hardware                                   |  |  |  |  |  |  |  |  |
| Logfile                                                        |  |  |  |  |  |  |  |  |
| Log-File Column-Delimiter:                                     |  |  |  |  |  |  |  |  |
| Semicolon (.csv file format)                                   |  |  |  |  |  |  |  |  |
| <ul> <li>TabStop (for copy and paste into MS Excel)</li> </ul> |  |  |  |  |  |  |  |  |
|                                                                |  |  |  |  |  |  |  |  |
| Additional Columns:                                            |  |  |  |  |  |  |  |  |
| Sample Number                                                  |  |  |  |  |  |  |  |  |
| Date and Time                                                  |  |  |  |  |  |  |  |  |
| Seconds since measurement start                                |  |  |  |  |  |  |  |  |
| 📝 Seconds since 1970 (UTC / Unix Time)                         |  |  |  |  |  |  |  |  |
|                                                                |  |  |  |  |  |  |  |  |

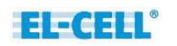

#### 7 Post-Process

In the headline of the program window, click the 'Post-Process' button in order to re-process existing \*.txt log files using new processing parameters. Note that this function can only be applied on the original (uncompressed) \*.txt log files.

The Post Process dialog prompts for the maximum error of the reduced data written into the \*\_Small.txt log file, and for the parameters used to create the cycle-wise integrated data (\*-Cycle.txt) and the differential capacitance data (\*-C12.txt, \*-C1R.txt and \*-C2R.txt). For more details on these parameters refer to chapter 4.

| EL Post-Process                                            |                                                                                                    |                                                               |                                             |                           |  |  |  |  |  |  |
|------------------------------------------------------------|----------------------------------------------------------------------------------------------------|---------------------------------------------------------------|---------------------------------------------|---------------------------|--|--|--|--|--|--|
| This dialog                                                | This dialog can be used to re-process existing output-files with different settings of the built-in Reduction Algorithm. |                                                               |                                             |                           |  |  |  |  |  |  |
| File                                                       | File                                                                                                    |                                                               |                                             |                           |  |  |  |  |  |  |
| Dpen existin                                               | ig Log-File                                                                                                    |                                                               | V Process File S Close                      |                           |  |  |  |  |  |  |
| C:\Users\admini                                            | -18.txt                                                                                                    |                                                               |                                             |                           |  |  |  |  |  |  |
| Measurement St<br>Sample Rate: 1 :<br>(5.2 KB)             | Measurement Start: 2017/04/01 11:51:18 Device: AD0DX3TD<br>Sample Rate: 1 samples per second<br>(5.2 KB)                 |                                                               |                                             |                           |  |  |  |  |  |  |
| - Reduction Algoriti                                       | hm Tolerance Settin                                                                                                    | gs                                                            |                                             | Battery Data Processing   |  |  |  |  |  |  |
| The reduction alg<br>Please provide th<br>for each channel | gorithm can reduce t<br>ne maximum error tha<br>. The algorithm will t                                                   | -<br>he size of outpu<br>at you are willing<br>hen reduce the | Cycle starts with O charge (current > 0)    |                           |  |  |  |  |  |  |
| sample points in l                                         | the file.                                                                                                    |                                                               |                                             | dt = 1s = 1 Samples/s     |  |  |  |  |  |  |
| Column Chann                                               | nel Name                                                                                                    | Max Error                                                     | Unit                                        |                           |  |  |  |  |  |  |
| 1                                                          | Sample                                                                                                    |                                                               |                                             | threshold current = 0.005 |  |  |  |  |  |  |
| 2                                                          | Date and Time                                                                                                    |                                                               | Differential Conceilu C - IdOVAC Settinger  |                           |  |  |  |  |  |  |
| 3                                                          | Time                                                                                                    |                                                               | Dimetericial Capacity C = (dd)/dv Settings. |                           |  |  |  |  |  |  |
| 4 1                                                        | Current                                                                                                    | 0.005                                                         | mΑ                                          | dV = 0.002 V              |  |  |  |  |  |  |
| 52                                                         | V12                                                                                                    | 0.001                                                         | V                                           | (di/dt)_min = 0.001 mA/s  |  |  |  |  |  |  |
| 63                                                         | V1B                                                                                                    | 0.001                                                         | V                                           |                           |  |  |  |  |  |  |
| 74                                                         | 7 4 V2R 0.001<br>8 5 T 0.005                                                                                             |                                                               | V                                           | Save as default           |  |  |  |  |  |  |
| 8 5                                                        |                                                                                                    |                                                               | °C                                          | Apply to test cells now   |  |  |  |  |  |  |
| 96                                                         | Pressure                                                                                                    | 0.0002                                                        | bar                                         |                           |  |  |  |  |  |  |
| 10                                                         | cycle                                                                                                    |                                                               |                                             |                           |  |  |  |  |  |  |
| 11                                                         | t_cycle                                                                                                    |                                                               | s                                           |                           |  |  |  |  |  |  |
| 12                                                         | Р                                                                                                    |                                                               | mW                                          |                           |  |  |  |  |  |  |
| Keep at least 1 lii                                        | ne out of every 100                                                                                                    | )) lines.                                                     |                                             |                           |  |  |  |  |  |  |

#### 8 Running Multiple Data Loggers

It is possible to connect multiple USB data loggers (and associated instruments) to a single PC and to run them simultaneously. The EC-Link software only needs to be installed once.

For the installation of an additional device, just copy the settings file from the provided installation CD of the new instrument into the directory C:\ProgramData\EC-Link. Note that the directory C:\ProgramData\ may be hidden by default.

#### 9 Upgrading EC-Link

When upgrading the EC-Link software from version 2.0 or higher, we recommend the following procedure.

- Download and unzip the newest software from <u>https://el-cell.com/support/software</u>
- Run setup.exe and overwrite the existing directory C:\Program Files\EC-Link

When upgrading the EC-Link software from a version below 2.0, we recommend the following procedure.

- Download and unzip the newest software from <u>https://el-cell.com/support/software</u>
- Run setup.exe
- Launch (double-click) EC-Link, and choose the appropriate setting file from the provided list. This settings file will be copied to the directory C:\ProgramData\EC-Link.
- Follow the instructions on the screen. Notice the 8-digit device number 'ADX.....' as displayed in the status window.

| Status:                        |   |
|--------------------------------|---|
| program_mode: el_cell          | * |
| ftd2xx.dll: 03.02.00           |   |
| FTDI Driver: 02.08.02          | - |
| connected to device: ADAQG 108 | • |
| connected () 0.0 KB/s          |   |

- Quit the software and manually rename the settings file in the directory
   C:\ProgramData\EC-Link into 'Settings...[ADX....]. The device number will be used by the software to unambiguously assign the settings file to the corresponding instrument.
- For housekeeping reasons, delete any unused setting files from the directory C:\ProgramData\EC-Link. Also uninstall any older EC-Link program versions.